## INSTRUCIÓNS PAR A ENTRAR NA AULA VIRTUAL DO CEIP DE MACEDA

**1º** Teclear a seguinte dirección:

www.edu.xunta.gal/centros/ceipmaceda/aulavirtual

- e/o buscar en GOOGLE: "aula virtual ceip de maceda",
- e/o na páxina web do cole, premer en "AULA VIRTUAL" (está situado na esquina superior esquerda).

2º Aparecerá a seguinte imaxe

| W_Maceda Galego (g                              | gl) <b>~</b> | *                            |                 | Vostede non se identificou: (Acceder) | Preme en<br>"Acceder" |
|-------------------------------------------------|--------------|------------------------------|-----------------|---------------------------------------|-----------------------|
| MENÚ PRINCIPAL                                  | 80           | Cursos                       | ♥ Confraer todo |                                       |                       |
| NAVEGACIÓN<br>Inicio<br>Movas do sito<br>Cursos | 00           | - INFANTIL                   |                 | and then the owned                    |                       |
|                                                 |              | C 6º Educación Infanti       | Ø               |                                       |                       |
|                                                 |              | C 4º EDUCACIÓN INFANTIL      | O               |                                       |                       |
|                                                 |              | 💱 5º Educación Infantil      | 0               | Aula Virtual                          |                       |
|                                                 |              | CONTOS, CANTIGAS E MOVEMENTO | ٥               | CEIP DE MACEDA                        |                       |
|                                                 |              | - PRIMARIA                   |                 | [Ir à web   Ir à galeria]             |                       |
|                                                 |              | PEDAGOXÍA TERAPÉUTICA_2      | O               | < >                                   |                       |
|                                                 |              | D PEDAGOXÍA TERAPÉUTICA 3    | ٥               | CALENDARIO                            |                       |
|                                                 |              | C English 6* Primaria        | ٥               |                                       |                       |

**3º** Aparecerá a seguinte imaxe:

| AV_Maceda Gampo (#) -                                                                                   | Volstede non se klen                                      |
|----------------------------------------------------------------------------------------------------|-----------------------------------------------------------|
| Inco > Acceder ao sito                                                                                  | Introduce o <i>nome de usario</i>                         |
| Nome de sisualio sectemandez<br>Contrasmai<br>Leentrar no nome de sisuario<br>Acceder                   | (está pegado ao final da<br>documentación que se entrega) |
| Esquereru o seu nome de usuario ou o contrasiona?<br>Debe ter as cookies activadas no seu navegador (*) |                                                           |
| Algúins cursos permitien o acceso a convidados<br>Acceder como convidados                               |                                                           |

**4º** Aparecerá no centro da pantalla unha imaxe similar a que se ofrece a continuación: (Cada alumno está matriculado no seu curso corresponde e ten acceso á aula virtual sempre co mesmo usuario e contrasinal)

| fanel de control                                                                                                    |     |                                            |    |                                                    |     |     | Per | sonali | zar es | ta páxina |
|----------------------------------------------------------------------------------------------------|-----|--------------------------------------------|----|----------------------------------------------------|-----|-----|-----|--------|--------|-----------|
| NAVEGACIÓN<br>Panel de control<br>= línicio do sitio<br>> Páxinas do sitio<br>> Can meus cursos<br>> Rai 3<br>> EF<br>> Terceiro | 80  | VISTA XERAL DE CURSOS<br>Cronograma Cursos | er | ÚLTIMAS DISTINCIÓNS                                |     |     |     |        |        |           |
|                                                                                                    |     | Cursándose Futuros Pasados                 |    | CALENDARIO                                         |     |     |     |        |        | 50        |
|                                                                                                    |     | RELIXION 3°                                |    | het                                                | mar | mir | xev | ven    | 140    | dom       |
|                                                                                                    |     | 0.0                                        |    |                                                    |     |     | 1   | 2      | 2      |           |
|                                                                                                    |     |                                            |    | 6                                                  | 0   | 7   |     | 9      | 10     |           |
| FICHEIROS PRIVADOS DO<br>USUARIO<br>Non hai ficheiros dispoñibeis<br>Xestionar ficheiros privados                                | 0.0 |                                            |    | 12                                                 | 13  | 14  | 15  | 18     | -17    | 18        |
|                                                                                                    |     |                                            |    | 10                                                 | 20  | 21  | 22  | 23     | 1      | -25       |
|                                                                                                    |     | Educación Fisica<br>[EF Lema]              |    | PRÓXIMOS EVENTOS 🕞<br>Non hai actividades próximas |     |     |     |        |        | 00        |
|                                                                                                    |     | 3º Primaria                                |    | n ao calendario<br>Nova actividade                 |     |     |     |        |        |           |

Premedes en cada curso e/ou materia para acceder ao contido que o/a mestre/a teña dispoñible

## NOME DE USARIO E CONTRASINAL:

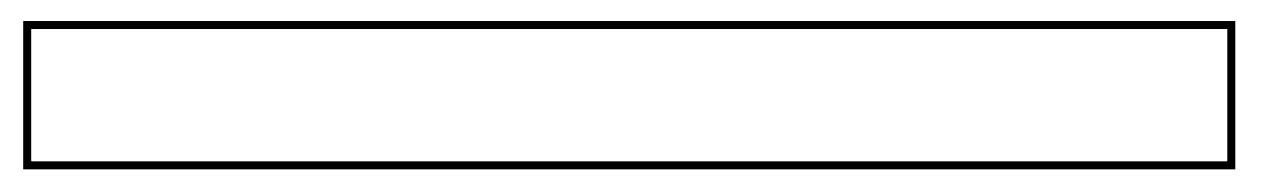